DataMAX Software Group, Inc. El Dorado Hills, CA USA

# Oracle JD Edwards WAREHOUSE PICK CONFIRM BY TASK or TRIP

This application allows the user to locate the suggested pick locations and quantities for an item based on task number or trip. Upon confirmation it transfers the item from the warehouse location to the shipping location.

RFgen Functional Documentation 2019

RFgen provides its customers Oracle-validated, ready-to-use suites of Open Source applications and a development environment that can be used to create new apps or to modify existing apps.

This document describes the business workflow and technical information used in this application.

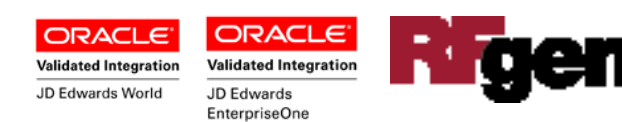

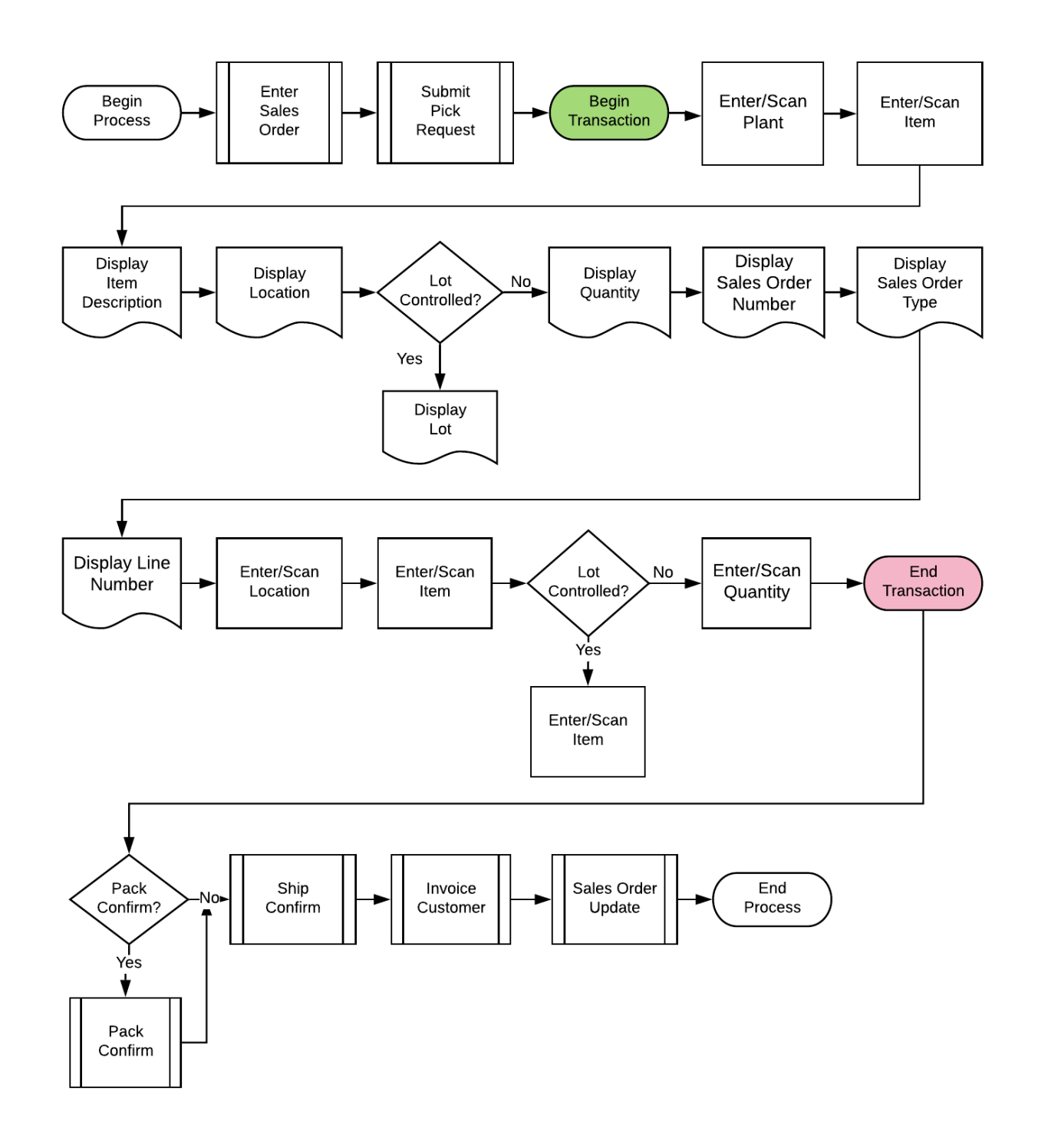

## JD Edwards: Warehouse (WH) - Pick Confirm by Item Workflow

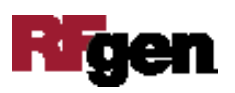

# FWHCI0100 WH – Pick Confirm By Task or Trip

This application allows the user to locate the suggested pick locations and quantities for an item based on task number. Upon confirmation it transfers the item from the warehouse location to the shipping location.

| < P           | ick Confirmation |
|---------------|------------------|
| Plant         | 27               |
| Task#         | 26               |
| SO            | 2556 Type SO     |
| Item          | 2440             |
| Tire R        | epair Kit        |
| 4.A<br>071219 | 9                |
| Locn          | 4.A .3           |
| Item          | 2440             |
| Lot           | 071219           |
| Qty           | 12 12 EA         |
|               |                  |
|               | Ν                |
|               | 63               |
|               |                  |
|               |                  |
|               |                  |
| -             |                  |
| Q W           |                  |
| A S           |                  |
| ne            |                  |
|               |                  |

#### Description of Workflow

First the user scans, enters, or searches for a plant if one does not default from the user profile.

Next, the users enters the task number (Task#).

Upon entry, RFgen retrieves and displays the sales order (SO) number and Type.

The user enters, scans or searches and selects the Item number. Upon validation, the item description, suggested location, Lot number (if the item is Lot-controlled) display and suggested quantity with the primary UOM are displayed.

Using the suggested pick information provided, the user enters the Locn, Item number, Lot number, and the suggested pick quantity (Qty).

User confirms all the entries correct and click Submit button to submit to JDE for processing and at which time the form will reset by clearing all fields.

The arrow in the upper left corner takes the user back to the menu.

## **Technical Information**

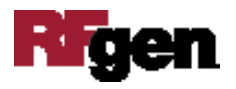

The following describes the tables used for validation, search lists, or functions for a given prompt in this application. If applicable, the default property is also included.

| Default Property /<br>in-code defaults | Validation / Search –<br>Tables / Functions | Default Property / in-code<br>defaults |
|----------------------------------------|---------------------------------------------|----------------------------------------|
| Plant                                  | F4611                                       | RFgen user profile, R2MCU              |
| Item                                   | F4611                                       | R2LITM                                 |
| Locn                                   | F4611                                       | R2FLOC                                 |
| Lot                                    | F4611                                       | R2FLOT                                 |
| Qty                                    | F4611                                       | R2TQTY                                 |

### **Customization Considerations**

If you are planning on creating a new version of this application or modifying it for a customer, consider asking these questions to help prepare your list of customization requirements.

- 1. Does the Branch default from the RFgen userid?
- 2. What EnterpriseOne version of P4617 will be used?
- 3. What processing options are set to locate pick requests i.e. Suggestion Status (alias R2PSTB), Program mode (alias R2TYFL) and Phase control mode (alias R2PHAS)?
- 4. When picked suggestions are confirmed?
- 5. What should be the next status for Sales Order lines?

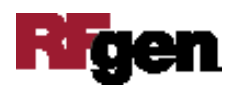